# How to run Bluetooth on your Smart Phones

CAUTION—From previous experience, please ensure the Bluetooth Robot is on the ground before continuing.

Pat McMahon V1 16/8/2022

## Android Phone uses (HC-05) Bluetooth Module

1- Go to the Play Store and install the Arduino Bluetooth RC Controller App, on

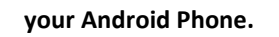

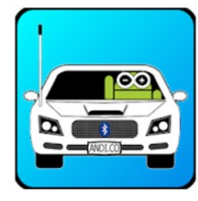

#### **Arduino Bluetooth RC Controller**

2— Then ensure the Bluetooth Module is turned on and Blinking on your Robot.

3 — Scan for Devices & select the Bluetooth HC-05 Paired Device Code

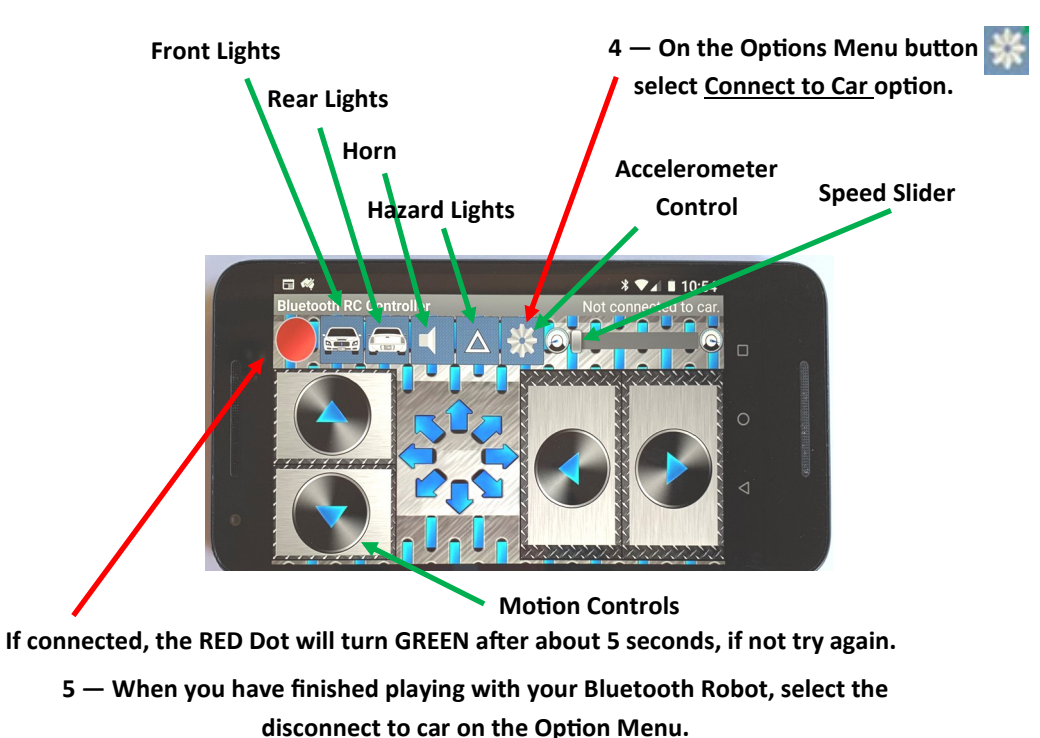

### **<u>i Phone</u>** uses (BT-05/HM-10) Bluetooth Module

1- Go to the Apple store and install the Keyes BT car App, on your iphone.

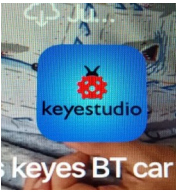

#### Keyes BT car

2— Then ensure the Bluetooth Module is turned on and Blinking on your Robot, then Open the App and select Connect.

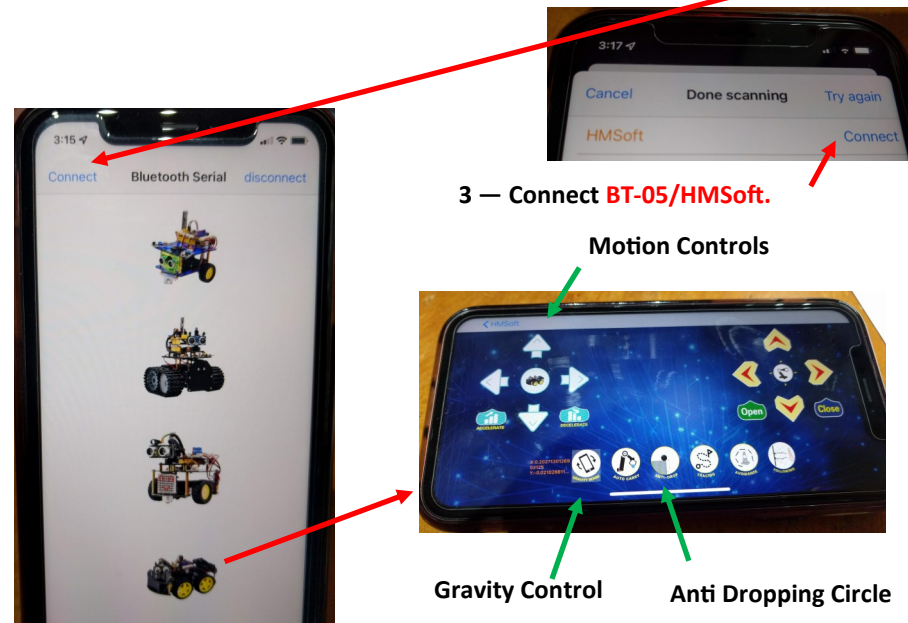

4 — Select from any of the 4 Robots above , to activate the various screen display controls you desire.

5 — When you have finished playing with your Bluetooth Robot or changing screen displays, select the top right <u>disconnect</u> button on the screen above.